## Melihat Riwayat Rekam Medis Pasien

| Klik untuk melihat vide | eo cara melihat riw                                                           | ayat rekam med      | dis pasien                            |           |
|-------------------------|-------------------------------------------------------------------------------|---------------------|---------------------------------------|-----------|
|                         |                                                                               |                     |                                       |           |
|                         |                                                                               |                     | () Libet Repture                      |           |
| 😐 Dashboard             |                                                                               |                     | China Bantuan                         |           |
| 🖻 Rawat Jalan 🗸         | Dapatkan pembiayaan kesehatan yang m                                          | udah dan cepat dari | ×                                     |           |
| 🗈 Rekam Medis 🗿 🗸       | Klinik Pintar                                                                 |                     |                                       |           |
| Pembavaran              | Ajukan Sekarang                                                               |                     | A A A A A A A A A A A A A A A A A A A |           |
|                         |                                                                               |                     |                                       |           |
| Master Data             | ① <u>75 stok inventori</u> mencapai Jumlah Batas Minimum                      |                     |                                       |           |
| 📋 Jadwal Dokter 🗸       | Pasian Hari Ini                                                               |                     |                                       |           |
| A Pasien                | Sudah Terdaftar ->                                                            | Belum Dilayani 🔶    | Sudah Dilayani 🔶                      |           |
| Inventori ()            | 39                                                                            | 11                  | 28                                    |           |
| Closing & Laporan       | Tren Pasien<br>Semua Poliklinik Layanan Tipe Pen<br>Minggu ini (02 Jan 2023 • | bayaran Rujukan     | ₽                                     |           |
| Admin Klinik            | 20                                                                            |                     |                                       | 🕑 Bantuan |
|                         |                                                                               |                     |                                       |           |

Rekam medis merupakan hasil pemeriksaan kondisi pasien, termasuk layanan dan obat apa saja yang diterima oleh pasien. Rekam medis juga menandakan bahwa ada data riwayat pemeriksaan pasien. Berikut ini langkah-langkah untuk melihat riwayat rekam medis pasien melalui aplikasi Klinik OS:

1. Silahkan pilih menu Pasien

| Klinik Pintar<br>Medigo<br>Paket Tumbuh | Pasien                          |                            |                         |                   | ⑦ Pusat Bantuan       |
|-----------------------------------------|---------------------------------|----------------------------|-------------------------|-------------------|-----------------------|
| 😬 Dashboard                             | Cari nama, NIK, BPJS, MRN 🔍     | Pilih tanggal lahir pasien | <b></b>                 | 土 Unggal          | Dokumen + Pasien      |
| 🖬 Rawat Jalan 🗸 🗸                       | Aktif Tidak Aktif               |                            |                         |                   |                       |
| 💽 Rekam Medis 🗸 🗸                       |                                 |                            |                         |                   |                       |
| Pembayaran                              | PASIEN                          | TGL LAHIR                  | NO. IDENTITAS           | PENJAMIN          | <u>^</u>              |
| 🗄 Master Data 🗸                         | Abigail<br>MDFJ000279           | 01 Nov 2000                | 1238127301273192<br>KTP | -                 | 0                     |
| 🗎 Jadwal Praktik 🗸                      | Bhakti Pasien<br>MDFJ000278     | 08 Mei 1990                | 3280000000000000<br>KTP | -                 | 0                     |
| Pasien     Inventori                    | Andi Berkah<br>MDFJ000276       | 10 Mei 1994                | 3345456756786789<br>KTP | -                 | / 0                   |
| Closing & Laporan 🗸                     | Desi Anggita Dewi<br>MDFJ000275 | 01 Agt 2000                | 9877567980989658<br>KTP | JKN - 00000532534 | <ul> <li>•</li> </ul> |
| Admin Klinik Pint •••<br>Admin Klinik   | Lihat 10 🗸                      |                            |                         |                   | 1-10 dari 278 🖵 Chat  |

2. Anda dapat melihat rekam medis pasien dengan memasukkan keyword berdasarkan nama, NIK, nomor BPJS, nomor MRN. Pada bagian pencarian seperti di bawah ini

| * Klinik Pintar<br>Medigo<br>Paket Tumbuh | Pasien                    | _                          |                         | ⑦ Pusat Bantuan           |
|-------------------------------------------|---------------------------|----------------------------|-------------------------|---------------------------|
| 💾 Dashboard                               | Andi Berkah Q             | Pilih tanggal lahir pasien | <b>=</b>                | 1 Unggah Dokumen + Pasien |
| 🖬 Rawat Jalan 🗸 🗸                         | Aktif Tidak Aktif         | •                          |                         |                           |
| 💽 Rekam Medis 🗸 🗸                         |                           |                            |                         |                           |
| Pembayaran                                | PASIEN                    | TGL LAHIR                  | NO. IDENTITAS           | PENJAMIN                  |
| 🔁 Master Data 🗸                           | Andi Berkah<br>MDFJ000276 | 10 Mei 1994                | 3345456756786789<br>KTP | -                         |
| 🛱 🛛 Jadwal Praktik 🗸 🗸                    | Lihat 10 🗸                |                            |                         | 1-1 dari 1 < >            |
| 음 Pasien                                  |                           |                            |                         |                           |
| Inventori                                 |                           |                            |                         |                           |
| 🖻 Closing & Laporan 🗸                     |                           |                            |                         |                           |
| Admin Klinik Pint ···                     |                           |                            |                         | Chat                      |

3. Sebagai contoh, masukkan nama Andi Berkah dan tampilan akan menunjukkan seperti gambar di bawah ini. Setelah itu pilih simbol **Lihat Riwayat Rekam Medis** sebelah kanan sejajar dengan nama pasien.

| Klinik Pintar<br>Medigo<br>Paket Tumbuh | Pasien                    | ⑦ Pusat Bantuan            |                         |                           |
|-----------------------------------------|---------------------------|----------------------------|-------------------------|---------------------------|
| Bashboard                               | Andi Berkah Q             | Pilih tanggal lahir pasien | <b></b>                 | 1 Unggah Dokumen + Pasien |
| 🖬 Rawat Jalan 🗸                         | Abaid Tislay Abaid        |                            |                         |                           |
| 💽 Rekam Medis                           |                           |                            |                         |                           |
| Pembayaran                              | PASIEN                    | TGL LAHIR                  | NO. IDENTITAS           | PENJAMIN                  |
| E Master Data                           | Andi Berkah<br>MDFJ000276 | 10 Mei 1994                | 3345456756786789<br>KTP | -                         |
| 🛱 🛛 Jadwal Praktik 🔍                    | Lihat 10 🗸                |                            |                         | 1-1 dari 1 < >            |
| A Pasien                                |                           |                            |                         |                           |
| Inventori                               |                           |                            |                         |                           |
| 🔁 Closing & Laporan 🗸                   |                           |                            |                         |                           |
| Admin Klinik Pint ···                   |                           |                            |                         | Q Chat                    |

4. Riwayat rekam medis pasien akan ditampilkan.

|           | <b>Nama Lengkap</b><br>Andi Berkah                                       |                                                                                                    | <b>Tanggal Lahir</b><br>10 Mei 1994 (29 Tahun)                                                                                                    | <b>Nomor Telepon</b><br>8178908765                                                                                                    | Lif                                                                                                    | nat Detail                                                                                                    |                                                                                                    |
|-----------|--------------------------------------------------------------------------|----------------------------------------------------------------------------------------------------|----------------------------------------------------------------------------------------------------|----------------------------------------------------------------------------------------------------|----------------------------------------------------------------------------------------------------|----------------------------------------------------------------------------------------------------|----------------------------------------------------------------------------------------------------|
|           | No. Rekam Medi                                                           | S                                                                                                    | Jenis Kelamin                                                                                                    | Email                                                                                                    |                                                                                                    |                                                                                                    |                                                                                                    |
| ~         | MDF3000276                                                               |                                                                                                    | сакі-іакі                                                                                                    | tes@gmail.com                                                                                                    |                                                                                                    |                                                                                                    |                                                                                                    |
| Semua Ha  | ri 🗎                                                                     | Poliklinik                                                                                                    | ~                                                                                                    |                                                                                                    |                                                                                                    |                                                                                                    |                                                                                                    |
| Riwayat I | Konsultasi Riwa                                                          | yat Pemeriksaan                                                                                                    | СРРТ                                                                                                    |                                                                                                    |                                                                                                    |                                                                                                    |                                                                                                    |
| TANGGAL   | NAKES                                                                    |                                                                                                    | ANAMNESA                                                                                                    | DIAGNOSIS                                                                                                    | MEDIKAMENTOSA                                                                                                    |                                                                                                    |                                                                                                    |
| ~         |                                                                          |                                                                                                    |                                                                                                    |                                                                                                    | R/ Paracetamol 500 mg Tablet                                                                                                    |                                                                                                    |                                                                                                    |
| 9 Sep 20  | 23 dr. Med<br>7 Klinik P                                                 | <b>ina Gozali</b><br>intar Medigo                                                                                                    | demam                                                                                                    | <b>panas</b><br>A75 Typhus fever                                                                                                    | (15 Tablet) S 3 × 1 Tablet,<br>sesudah makan                                                                                                    | ⋳                                                                                                    | Q                                                                                                    |
|           | Poli Umu                                                                 | m                                                                                                    |                                                                                                    |                                                                                                    | Tutup                                                                                                    |                                                                                                    |                                                                                                    |
| Lihat 1   | 0 🗸                                                                      |                                                                                                    |                                                                                                    |                                                                                                    | 1-1 dari                                                                                                    | 1 <                                                                                                    | ><br>Chat                                                                                                    |
|           | Semua Ha<br>Semua Ha<br>Riwayat I<br>Y 9 Sep 20<br>12:36-12:3<br>Lihat 1 | <ul> <li>Nama Lengkap<br/>Andi Berkah</li> <li>No. Rekam Medi<br/>MDFJ000276</li> <li>Semua Hari</li> <li>Semua Hari</li> <li>Riwayat Konsultasi</li> <li>Riwa</li> <li>TANGGAL</li> <li>NAKES</li> <li>9 Sep 2023<br/>12:36-12:37</li> <li>Klinik Pi<br/>Poli Umu</li> <li>Lihat</li> <li>10</li> </ul> | Nama Lengkap   Andi Berkah   No. Rekam Medis   MDFJ000276     Semua Hari   Poliklinik   Riwayat Konsultasi   Riwayat Pemeriksaan   TANGGAL   NAKES   9 Sep 2023   12:36-12:37   dr. Medina Gozali   Klinik Pintar Medigo   Poli Umum | Nama Lengkap Tanggal Lahir   Andi Berkah 10 Mei 1994 (29 Tahun)   No. Rekam Medis Jenis Kelamin   MDFJ000276 Laki-laki     Semua Hari Poliklinik   Riwayat Konsultasi Riwayat Pemeriksaan   CPPT TANGGAL   NAKES ANAMNESA   9 Sep 2023 dr. Medina Gozali   12:36-12:37 Klinik Pintar Medigo   Poli Umum demam | Nama Lengkap Tanggal Lahir Nomor Telepon   Andi Berkah 10 Mei 1994 (29 Tahun) 8178908765   No. Rekam Medis Jenis Kelamin Email   MDFJ000276 Laki-laki Email   Semua Hari  Poliklinik   Riwayat Konsultasi Riwayat Pemeriksaan CPPT   TANGGAL NAKES ANAMNESA DIAGNOSIS   9 Sep 2023 dr. Medina Gozali demam panas   12:36-12:37 dr. Medigo Poli Umum panas   V Lihat 10 V V | Andi Berkah Tanggal Lahir Nomor Telepon   No. Rekam Medis Jenis Kelamin Email   MDFJ000276 Jenis Kelamin Laki-laki   Semua Hari Poliklinik    Riwayat Konsultasi Riwayat Pemeriksaan CPPT   TANGGAL NAKES ANAMNESA   Jenis Kelamin Kinik Pintar Medigo   Poliklinik    Poliklinik    Tanggal Lahir Image Pemeriksaan   CPPT | Andi Berkah Tanggal Lahir Nomor Telepon   No. Rekam Medis Jenis Kelamin Email   MDFJ000276 Jenis Kelamin Email   Semua Hari  Poliklinik< Poliklinik     Riwayat Konsultasi Riwayat Pemeriksaan CPPT   TANGGAL NAKES ANAMNESA   9 Sep 2023 dr. Medina Gozali   Klinik Pintar Medigo demam   Poliklinik Senua   12:36-12:37 Klinik Pintar Medigo   Hati 10 |

Jika Anda mengalami kesulitan atau kendala dalam riwayat rekam medis pasien, Anda dapat menghubungi kami melalui tombol Bantuan Aplikasi Klinik Pintar

Revisi #11 Dibuat 3 Agustus 2022 21:25:51 oleh Putri Nur Fitriana Diperbaharui 2 Juli 2024 06:56:36 oleh Grestha